附件3.

## 家庭经济困难学生建档审批系统操作说明

## 1. 系统登录(电脑端)

登录学工工作平台在线申请(网址:http://xgfw.cumt.edu.cn), 账号:学生学号,密码:新版统一身份认证密码(同融合门户一致), 选择【资助管理】-【经济困难认定】进入应用。

| (1) 4 (1) 77 1<br>Cini Anna (1) 7 1 | 赵大謇                    |                           |             |         | * 1 😋                                |
|-------------------------------------|------------------------|---------------------------|-------------|---------|--------------------------------------|
| 欢迎来到.<br>请输入3要办理                    | 应用管理<br><sup>的事项</sup> | 平台                        |             | 搜索      | <b>常用服务</b> <ul> <li>相生性物</li> </ul> |
| 收還应用<br>変<br>和工約学                   | 学生服务                   | 日常事务<br>5<br><u>©</u> 月 ▽ | <b>资助管理</b> | 协同服务 <> | ✔ 消息通知                               |

## 2.【学生】新建档/调档申请(电脑端)

点击【申请】-【开始填写】完成问卷调查,按要求如实填写《中 国矿业大学学生资助专题调查问卷》,点击【提交】,等待学院审核 结果。

注:每位同学确保个人申请信息(家庭成员情况、申请理由、量 化评估和个人承诺等)准确无误,如实填写。申请建档需填写上传《中 国矿业大学本科生家庭经济困难学生情况调查表》(即通知附件5), 申请调档无需上传。

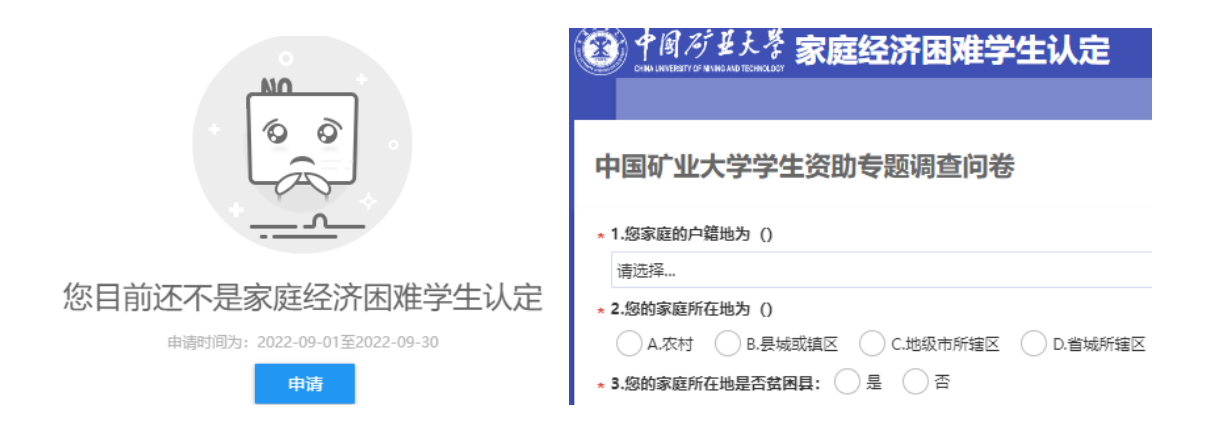

## 3. 学院审核(电脑端)

学院参考历史建档情况、量化评估结果和勤工助学情况等进行家 庭经济困难综合认定,确定建档等级及资助金额,核对无误后审核通 过。系统内数据可随时查看(可导出)。

注:审核老师在自定义列中勾选【是否有效】选项,可显示并导 出该生在本学年内的所有申请记录。春季学期学生调档申请通过审核 后,该生本学年秋季学期申请建档记录将自动失效,但仍保留历史记 录,请勿删除。

困难生审核

| 关键字                 | 姓名/学号  | 是否有效    | 请选择       | ▼ 是否变更等级 | 请选择         | ▼ 评定困难类    | 型 请选择     | ▼ 由清困难类型    | 请选择 ▼      |        |           |
|---------------------|--------|---------|-----------|----------|-------------|------------|-----------|-------------|------------|--------|-----------|
| 在校状态                | 请选择 🔻  | 是否预警    | 请选择       | ▼ 评定学年   | 2022-2023学年 | ▼ 评定学      | 朝 请选择     | ▼ 是否在籍      | 请选择 🔻      |        |           |
| 审核状态                | 待学校审核  |         |           |          |             |            |           |             |            |        |           |
|                     |        |         |           |          |             |            |           |             |            |        |           |
| <b>没欢</b> 第空集件 医多条件 |        |         |           |          |             |            |           |             |            |        | - 1818) × |
| 通过不                 | 通过 退回  | 提名    导 | 入 - 春田    | 删除 等级区   | 配 批量打印      | 审核统计 批量    | 撤回 汇总表打印  |             |            | ₩ 自定义列 | 设置        |
| 操作                  | 审核状态 🍦 | 学号 👙    | 姓名 🍦 是否预警 | 院系 🌲     | 现在年级 🌲 评》   | 定学年 👙 中请类雪 | ↓ ↓ 申请困难的 | 穿级 🔶 困难系数 🗧 | ; 评定困难类型 💭 | 箱贯 🗘   | 中请理由      |
|                     |        |         |           |          |             |            |           |             |            |        |           |